## **Population Pyramid**

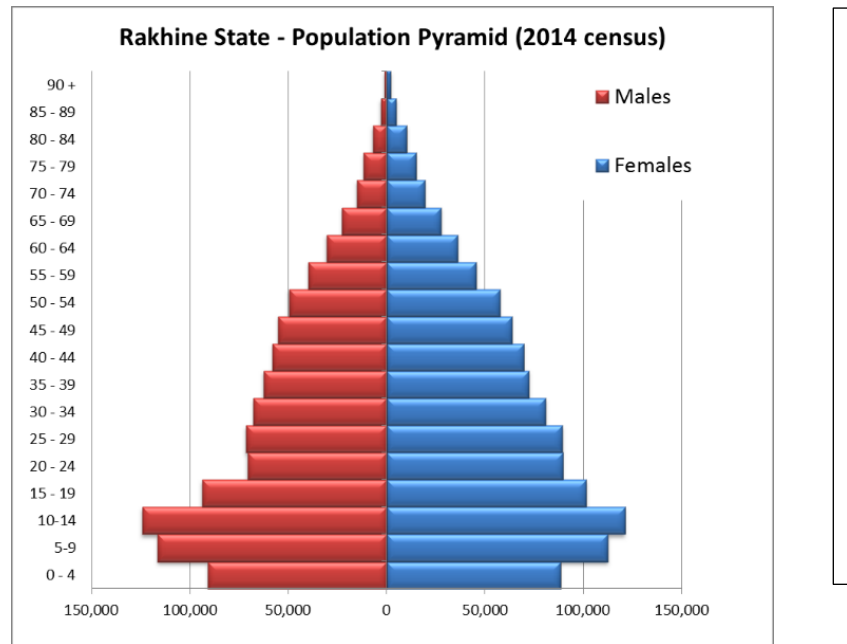

အသက်အလိုက် ကျား/မ အရေအတွက်ကို နှိုင်းယှဉ်ကြည့်ရှုလိုသောကြောင့် Population Pyramid ကို ဆွဲခြင်းဖြစ်သည်။ ပုံကို ကြည့်ခြင်းအားဖြင့် မည်သည့် အသက်အရွယ်တွင် လူဦးရေ အများဆုံး / အနည်းဆုံး ရှိနေသည်ကို မြင်တွေ့နိုင်ပါသည်။

## ပြုလုပ်ပုံမှာ -

- Open the sample data file: "Distance\_Learning\_Excel2010-2016\_Population\_Pyramid\_Chart\_Version1\_18Jun2019\_SampleData.xlsx", and then go to "Pyramid" sheet
- 2. Multiply "Males" data with "-1", copy the new values and paste values under the Males column
- 3. Select data table (A2:C21)
- 4. Click Insert -> Charts -> 2-D Bar -> Clustered Bar
- 5. Format Chart
  - Click on "Female" data bars -> Format Data Series -> Series Options -> Series Overlap = 100% > Gap Width= 0%
  - Select Vertical Axis -> Format Axis -> Axis Options -> Labels -> Label Position -> Low
  - Select Horizontal Axis -> Format Axis -> Axis Options -> Number -> Category -> Custom ->
     Format Code -> #,##0;#,##0 -> Add
  - Edit the Chart Title "Rakhine State Population Pyramid (2014 Census)"

| Format Data Series                                                    | Format Axis • ×<br>Axis Options • Text Options<br>(*)  | Format Axis • ×<br>Axis Options • Text Options    |
|-----------------------------------------------------------------------|--------------------------------------------------------|---------------------------------------------------|
| Series Options     Plot Series On     Primary Axis     Sacandary Axis | Axis Options Tick Marks Labels Interval between labels | Axis Options     Tick Marks     Labels     Number |
| Series Overlap                                                        | Automatic     Specify interval     unit                | Castegory<br>Custom • •<br>Type<br>#,##0;##0 •    |
|                                                                       | Label Position Low   Number                            | #,##0;#,##0     Add       Linked to source        |